## Getting Logged into AERIES Parent Portal

On the Computer - Go to: <u>https://www.sssd.k12.ca.us/</u> \*\*Click on the bottom right of web page to translate (if needed)

- 1. Click For Parents/Community at the top of the page.
- 2. Scroll down to AERIES Parent Portal Click

On your mobile device - Go to: Aeries Mobile Portal and install the app \*\*Get Started/Select Canyon Springs Community School (Sulphur Springs District) within the app

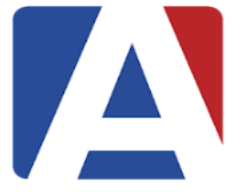

- 3. Click on Create New Account
- 4. Be sure **Parent** is chosen and click Next
- 5. Enter your email address, twice. Create a password and enter it twice.
- 6. AERIES will send you an email with a confirmation/verification code that will need to be entered in order to continue the registration process. Copy and paste
- 7. Open your email and click on Confirm Email Address.
- 8. AERIES will tell you to **Return to Login**.
- 9. Enter your email and password, click Sign In.
- 10. Enter your student's lunch code (Student ID).
- 11. Enter your phone number.
- 12. Enter the **Verification Code** (Use the verification code sent home at parent conferences)

\*\*If you need assistance, please ask our Office Staff for support

## Getting Logged into AERIES Parent Portal

En la Computadora – Vaya a : <u>https://www.sssd.k12.ca.us/</u>

- \*\*Haga clic en la página inferior derecha de la pagina web para traducir (si es necesario)
  - 1. Haga clic Para los Padres/Comunidad en la parte posterior de la página.
  - 2. Desplazarse hacia abajo en el Portal de Padres en Aeries Haga Clic

En su teléfono móvil – Váyase a: **Móvil Portal Aeries** y descarga la aplicación \*\***Empezar**/Selecciona Escuela Comunitario de Canyon Springs (Distrito de Sulphur Springs) dentro la aplicación

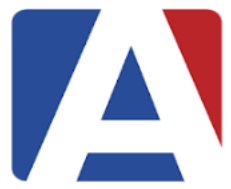

- 3. Haga clic: Crear Nueva Cuenta
- 4. Asegúrese que Padre sea elegido y haga clic en siguiente
- Ingrese su correo electrónico dos veces. Crear una nueva contraseña, póngalo dos veces
- Aeries le mandara un correo electrónico con un código de confirmación/verificación que necesita poner para continuar con el proceso de registración. Copiar y pegar
- Abre su correo electrónico y haga clic donde dice Confirmar Correo Electronico.
- 8. AERIES le dirá: Volver al Inicio de Sesión
- 9. Ingrese su correo electrónico y su contraseña, haga clic en Inicio de Sesión.
- 10. Ingrese el código del almuerzo del estudiante (ID de estudiante).
- 11. Ingrese su numero de teléfono.
- 12.Ingrese el **Código de Verificación** (Use el código de verificación enviado a casa en las conferencias de padres.)

\*\*Si necesita ayuda por favor pide ayuda a nuestra Personal de la Oficina.